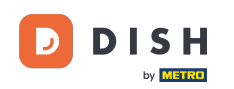

DISH - Jak skontaktować się z pomocą techniczną za pośrednictwem WhatsApp

Witamy na stronie głównej dish.co. W tym samouczku pokażemy, jak skontaktować się z pomocą techniczną za pośrednictwem WhatsApp.

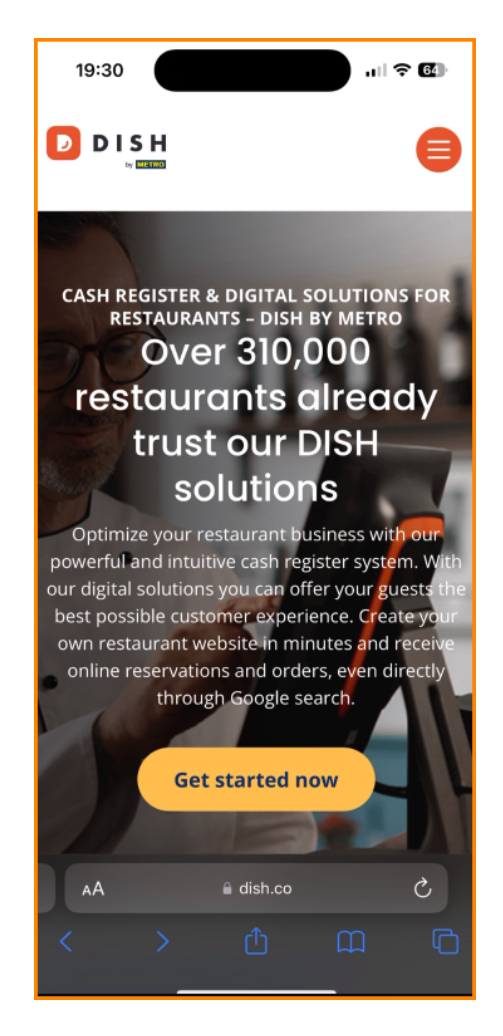

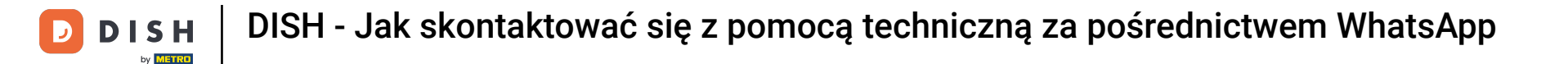

Najpierw przewiń do końca strony.

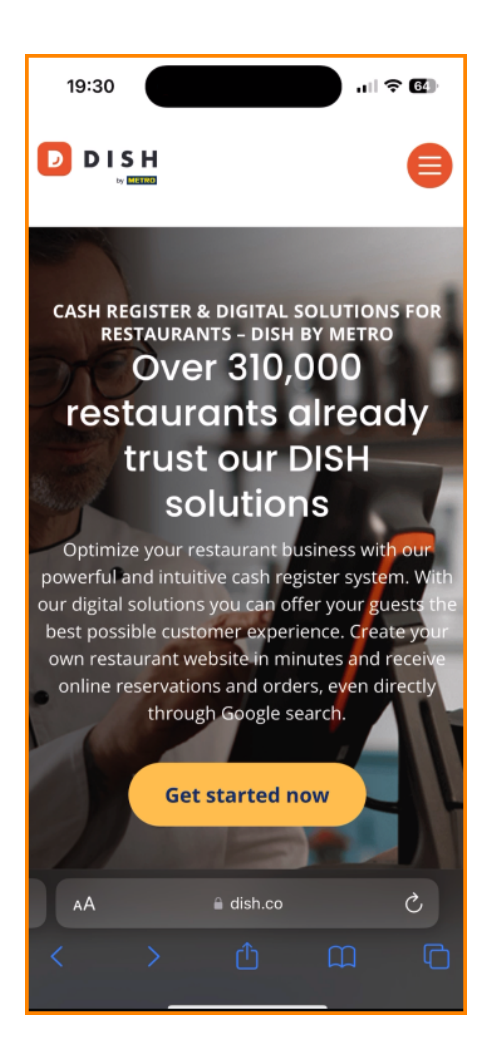

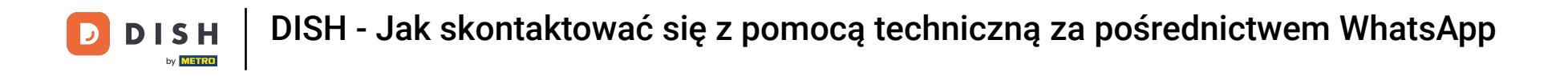

Następnie kliknij logo WhatsApp , aby otworzyć czat z zespołem wsparcia.

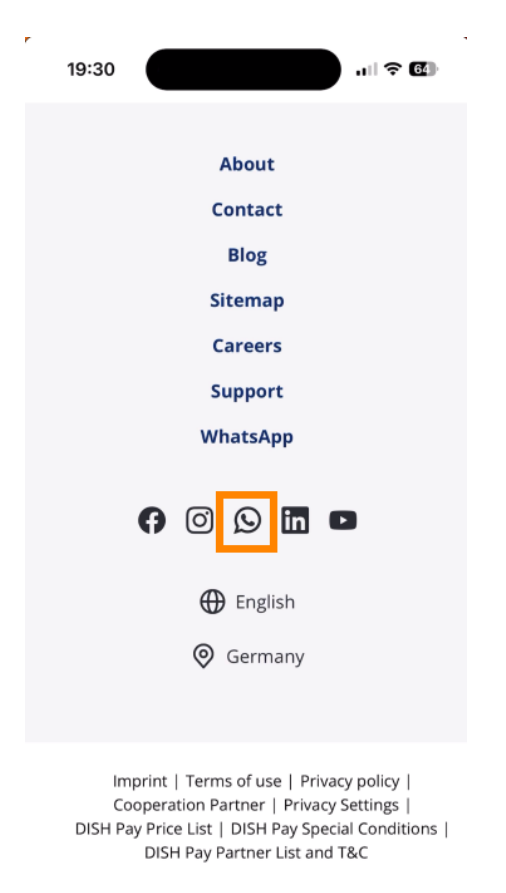

© Copyright dish.co 2023

🗎 dish.co

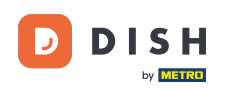

DISH - Jak skontaktować się z pomocą techniczną za pośrednictwem WhatsApp

Następnie zostanie otwarty nowy czat WhatsApp, możesz zacząć czatować. Nasz zespół wsparcia zajmie się Twoją prośbą tak szybko, jak to możliwe.

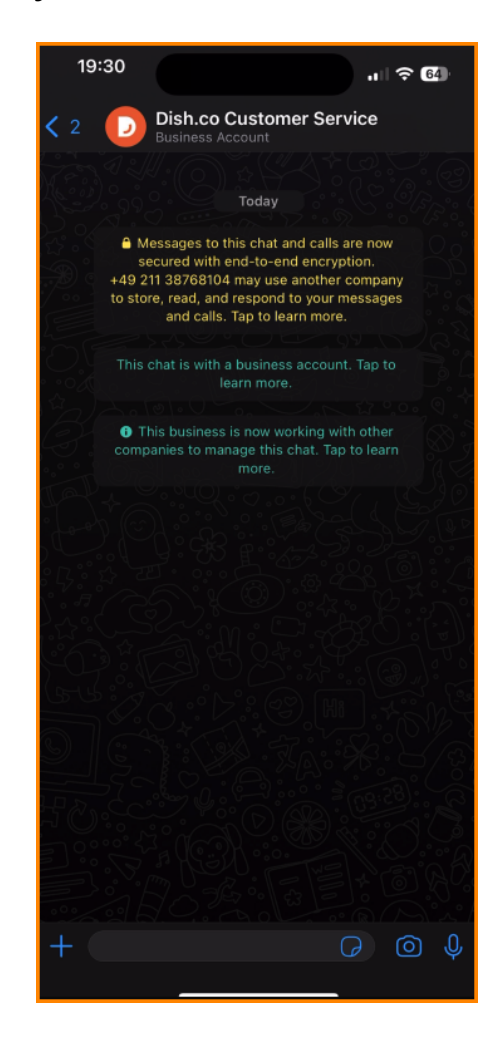

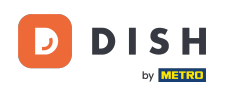

DISH - Jak skontaktować się z pomocą techniczną za pośrednictwem WhatsApp

To wszystko. Ukończyłeś samouczek i teraz wiesz, jak skontaktować się z pomocą techniczną za pośrednictwem WhatsApp.

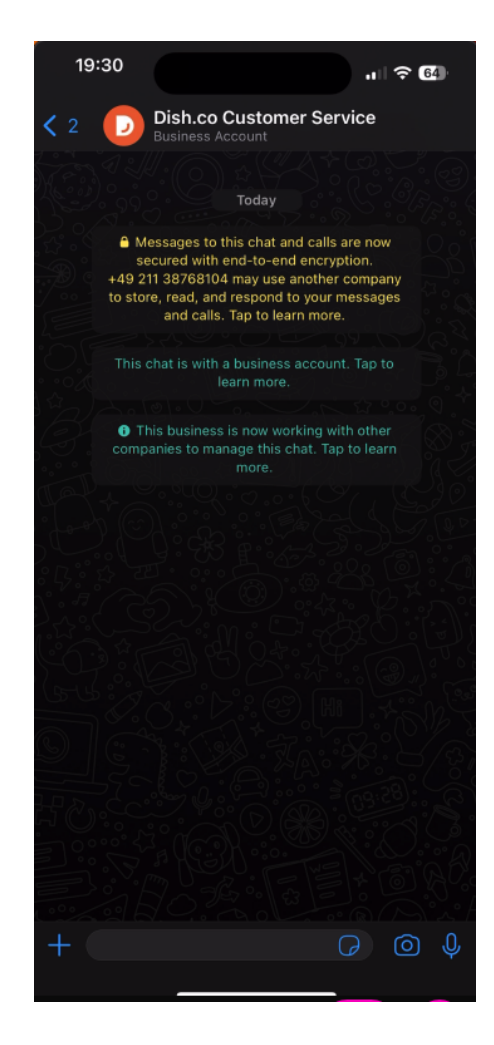

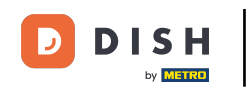

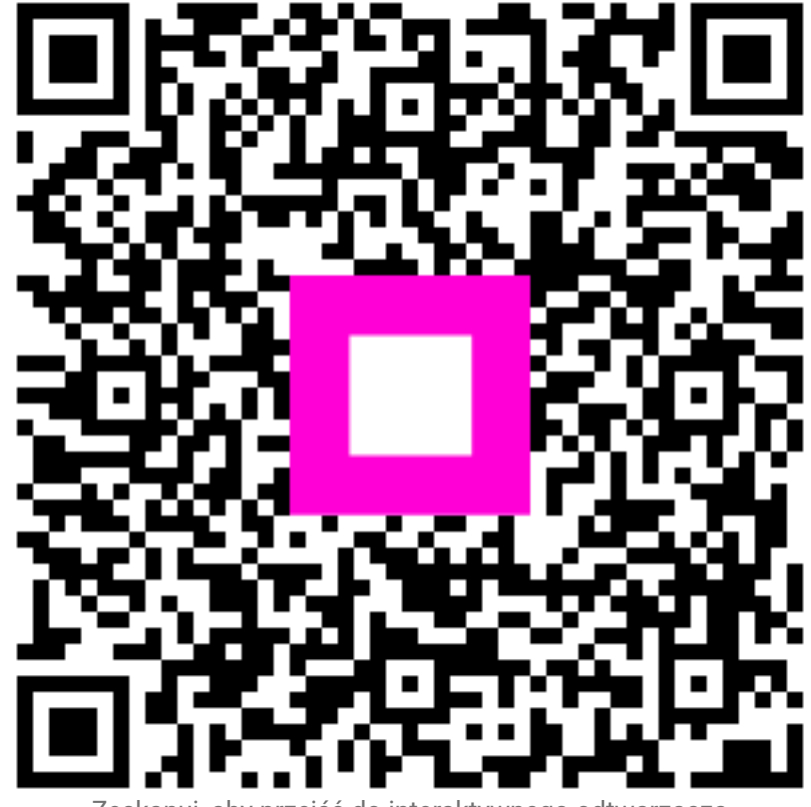

Zeskanuj, aby przejść do interaktywnego odtwarzacza